## Копирование всех файлов

Копирует все видео и фотографии на другой носитель.

1 Выберите режим воспроизведения.

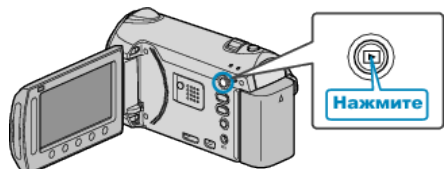

2 Выберите режим видео или фото.

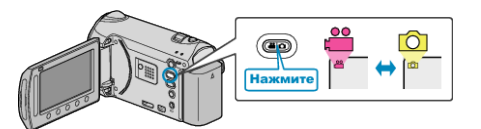

**3** Нажмите 🗐, чтобы отобразить меню.

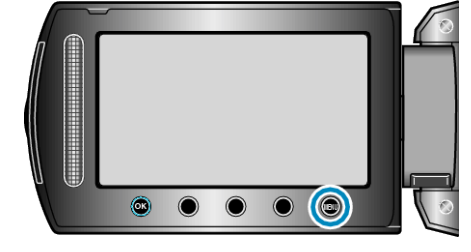

**4** Выберите "РЕДАКТИРОВАНИЕ" и нажмите 🛞.

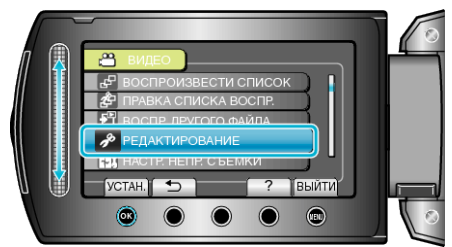

**5** Выберите "КОПИР." и нажмите ®.

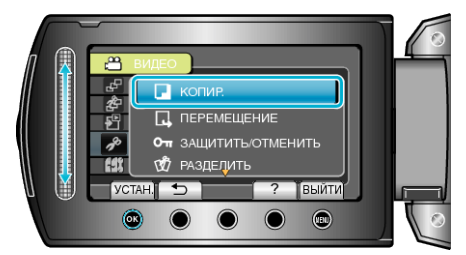

6 Выберите место назначения копирования и нажмите 🛞.

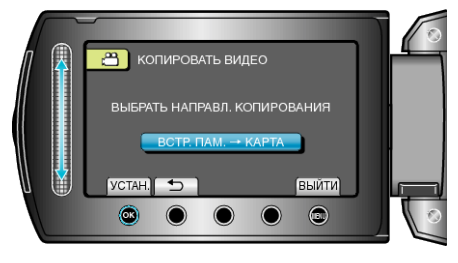

7 Выберите "КОПИРОВАТЬ ВСЁ" и нажмите 🔍

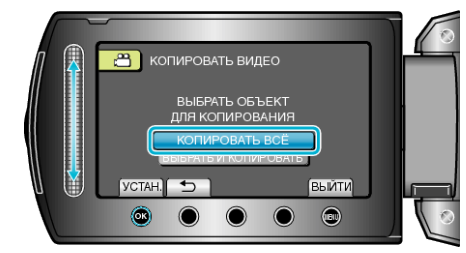

8 Выберите "ДА" и нажмите 🛞.

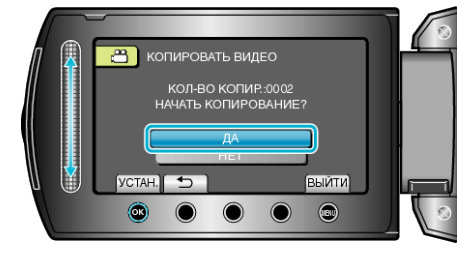

- Начинается копирование.
- По завершении копирования нажмите 🛞.